## **Supplier Registration Guide**

### January 2022

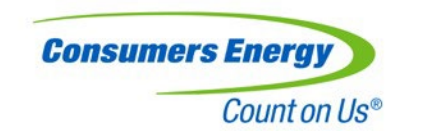

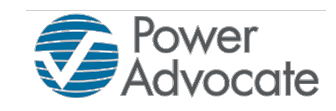

### Registering with Consumers Energy

Consumers Energy uses the PowerAdvocate platform to discover and communicate with suppliers.

When you complete the Consumers Energy registration, you will be added to our database of suppliers and immediately visible to all buyers.

This is the first step in your journey to do business with us – welcome!

# Tips for Success – Get Ready!

**NOTE:** The registration software will time out if the screen is idle for 10 minutes or more, or if the page is refreshed. If this happens you will be redirected to begin again, and your progress will not be saved.

To prevent this, we encourage you to move through the registration in one sitting. It is always possible to return and update your profile once you complete your initial registration.

Some fields may pre-fill with information from your company's prior submission. When these appear, please review and update as needed.

### Tips for Success – Get Set!

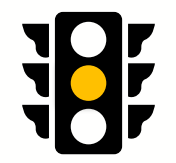

Asterisks indicate a required field and include:

- Year founded
- Number of employees
- Company Tax ID Number (EIN)
- Company ownership (public, private or government)

If your company is certified diverse, please have a copy of your certification when you register. If you do not have your certificate, you can revisit this section later to add your diversity status.

### Tips for Success – Go!

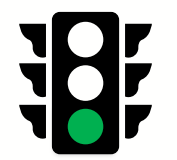

Thank you for beginning your journey to becoming a Consumers Energy supplier! We're glad to have you on board.

<u>Click</u> to access Consumer Energy's supplier registration page. (works best in Edge or Chrome)

You can find the link and more information at: <u>consumersenergy.com/become-a-supplier</u>

If you experience technical issues, please contact PowerAdvocate at <u>support@poweradvocate.com</u> or call 857-453-5800.

For questions related to the Consumers Energy Diversity Program, please email <u>divmgr@cmsenergy.com</u>

### Verify Your Email

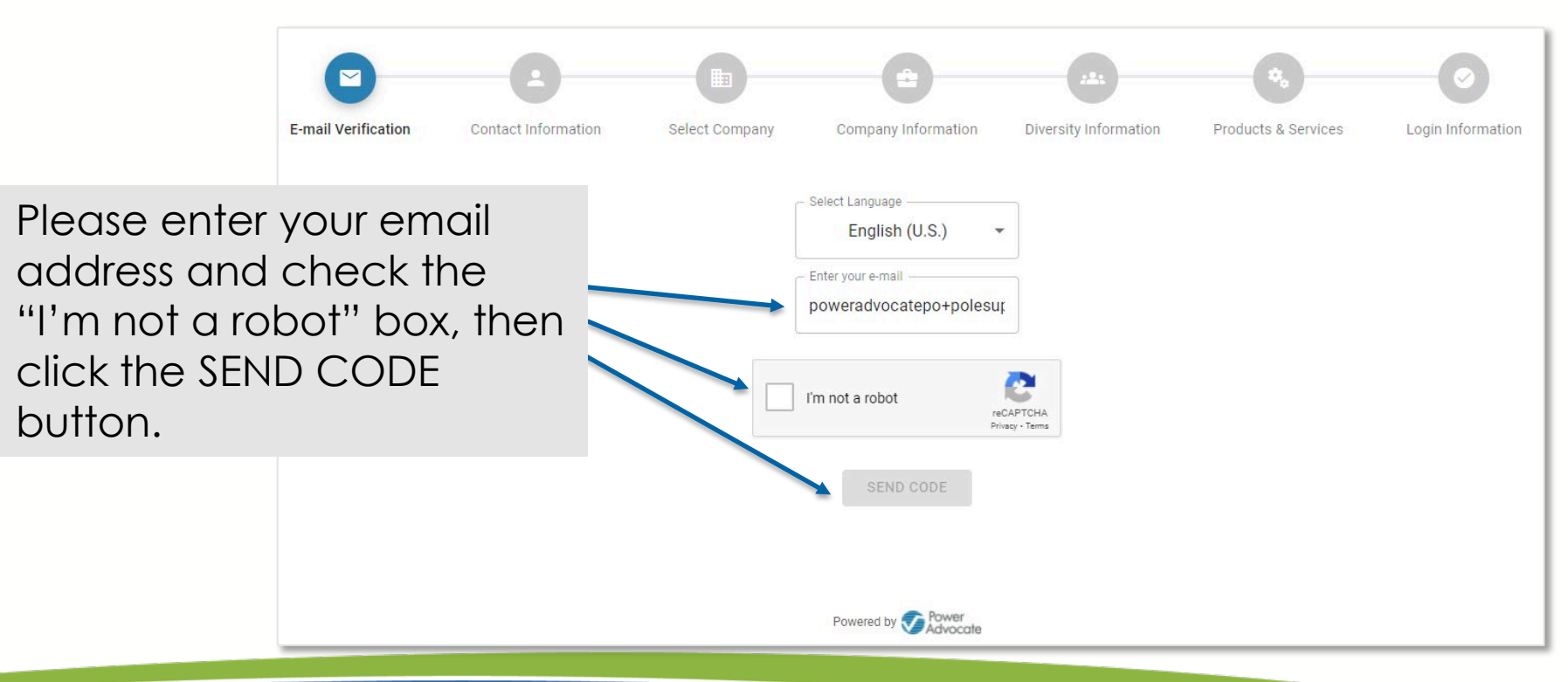

### Get Your Verification Code

You should quickly receive a verification email. If you do not, check your spam/junk folders and authorize all emails from @poweradvocate.com.

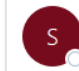

Your Email Verification Code

| د ) | sitemail@poweradvocate.com |
|-----|----------------------------|
| ັ   | То                         |

| ← Reply | Keply All | $\rightarrow$ Forward |       |
|---------|-----------|-----------------------|-------|
|         |           | Wed 12/1/2021 11      | :05 A |

Your verification code is 777555.

Please enter this code in our website to complete your registration for PowerAdvocate.

If you have any difficulty or questions please email support@poweradvocate.com for assistance.

PLEASE DO NOT REPLY TO THIS EMAIL. This is a PowerAdvocate system generated email and replies to this message will not be read.

| An e-mail has been sent to <b>power</b>                                  | radvocatepo+polesupply@gmail.com with a verificat                                                   | ion code. Please enter the code below.                  | 1 |                                             |
|--------------------------------------------------------------------------|----------------------------------------------------------------------------------------------------|---------------------------------------------------------|---|---------------------------------------------|
| Your use of the site is                                                  | Verification Code<br>Resend Code                                                                    | a "Continue" button below                               |   | Return to the platform and enter your code. |
| you acknowledge that<br>time you use the Site<br>link(s) on the login pa | t you have read these Terms of Use and you a<br>e, you will be bound by the Terms of Use th<br>age. | ccept and agree that, each<br>en accessible through the |   |                                             |
| ВАСК                                                                     |                                                                                                    | CONTINUE                                                |   |                                             |

### Account Access

#### Select your existing account, if available, or Create New Account

|        | The following existing accounts have been found with the e-mail address <b>poweradvocatepo+mocksupplier@gmail.com</b> .<br>Please choose an existing account or create a new account for a different company. |                       |               |              |                   |              |
|--------|----------------------------------------------------------------------------------------------------|-----------------------|---------------|--------------|-------------------|--------------|
| Select | Status                                                                                                    | Person Name           | Company Name  | Work Phone   | Company Address   | Username     |
| ۲      | active                                                                                                    | PowerAdvocate Testing | Mock Supplier | 857-453-5800 | Town 55 ABC Drive | patestingone |
|        |                                                                                                    |                       | Create New Ad | ccount       |                   |              |
|        | В                                                                                                    | ACK                   |               |              | CONT              | TINUE        |

If you select an existing account, validate the pre-filled information and skip the next slide.

### Select Your Company

Complete your contact information and select your company using the built-in search options.

- If your email has a company domain, it will provide associated businesses first.
- If your email is not a company domain, use the search and filter option.

| 9-             | •                    |                             | 2                            | 223                   | <b>*</b> .     |                 |
|----------------|----------------------|-----------------------------|------------------------------|-----------------------|----------------|-----------------|
| vernication    | Information          | Select Company              | Information                  | Information           | Services       | Login mormation |
| G              | ) We found the follo | wing list of companies rela | ated to your email ad        | dress domain:         | @poweradvocate | e.com           |
|                |                      | Search our database fo      | r your company. If           | it doesn't exist, add | it.            |                 |
|                | poweradvocate S      |                             |                              | ⊗                     |                |                 |
| ĄŻ             |                      |                             | *                            | 5                     |                |                 |
|                |                      | BOSTO                       | N ENERGY INC. (2             | 2                     |                |                 |
| DUMMY SUPPLIER |                      |                             | ) (1                         |                       |                |                 |
|                |                      | <b>**</b> )                 |                              |                       |                |                 |
|                |                      | PA DEN<br>)                 | IO ACCOUNT (2                | <u> </u>              |                |                 |
|                |                      | Po                          | wered by 👽 Power<br>Advocate | 9                     |                |                 |

Please review carefully. Duplicate company entries can be created.

E-mail

### **Company Information**

Fill out company information, including:

- Location
- DBA
- Year founded
- Number of employees
- Ownership status
- Union status

- Revenue history
- Contact info
- EIN, DUNS, NAICS
- Diversity status

### **Diversity Information**

#### Select YES to add or update diversity certificates. Select NO to skip for now.

| Do you have a Diversity Classification? 💿 Yes 🚫 No   |                        |                |            |   |              |     |                                |
|------------------------------------------------------|------------------------|----------------|------------|---|--------------|-----|--------------------------------|
| Diversity Classification                             | Diversity Certificate  | Certificate ID | Start Date | ! | Expiration D | ate |                                |
| Michigan Based Business (MBB)                        | <u>+</u>               |                | mm/dd/yyyy |   | mm/dd/yyyy   |     | Set Start and                  |
| Disabled Veteran-Owned Business<br>Enterprise (DVET) | <u>†</u>               |                | mm/dd/yyyy |   | mm/dd/yyyy   |     | Expiration Date<br>Certificate |
| Small Business Enterprise (SBE)                      | <b>±</b>               |                | mm/dd/yyyy |   | mm/dd/yyyy   | •   |                                |
| Veteran-Owned Business<br>Enterprise (VBE)           | Diversity <sup>±</sup> |                | mm/dd/yyyy |   | mm/dd/yyyy   |     |                                |
| Woman-Owned Business<br>Enterprise (WBE)             | Your Files             |                | mm/dd/yyyy |   | mm/dd/yyyy   |     |                                |

of

### Products and Services

Provide an overview of your company's products and services.

- You must have at least 1 selection.
- Use the search bar to choose pre-selected options.
- Expand and collapse to view subcategories under primary options.

|                  | Search                                 |                                  |  |  |  |
|------------------|----------------------------------------|----------------------------------|--|--|--|
|                  | Available Products & Services          | Selected Products & Services     |  |  |  |
|                  | > Boilers                              | Chemicals > Additives > Coal 🛛 😣 |  |  |  |
|                  | Chemicals Construction and Maintenance | Chemicals > Bulk Chemicals >     |  |  |  |
| Expand           | Corporate                              | Remove Item                      |  |  |  |
| Collapse<br>List | Electrical Equipment                   |                                  |  |  |  |
|                  | Arrestors +                            |                                  |  |  |  |
|                  | Add Item                               |                                  |  |  |  |

### Create Login & Complete Registration

You'll be prompted to create a username and password.

- Both are case sensitive.
- Passwords must have 8 characters with 1 uppercase, 1 lowercase, 1 special character and 1 number.

After submitting, you'll receive registration confirmation to the email used to create the account.

### Logging into PowerAdvocate

- 1. Go to https://w3.poweradvocate.com/
- 2. Click the LOGIN button in the upperright hand corner.
- 3. Bookmark the page for future visits
- 4. Enter your case-sensitive username and password.

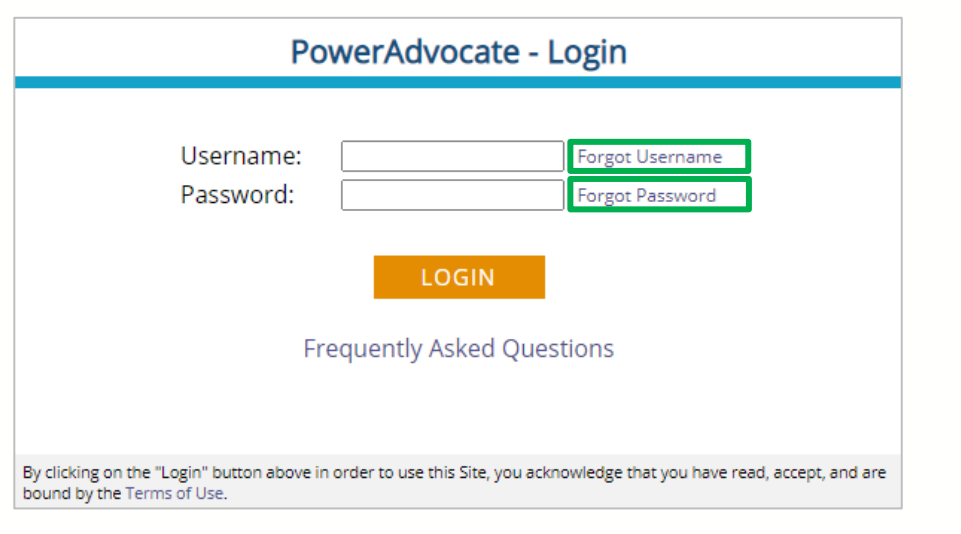

Thank you!